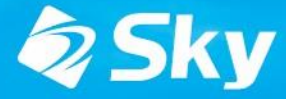

学習活動端末支援Webシステム SKYMENU Cloud

スカイメニュークラウド

## SKYMENU Cloud 新機能·改善機能のご紹介 (2024年9月リリース)

\*開発中および開発予定情報を含むため、記載している内容は予告無く変更される可能性があります。

#### SKYMENU Cloud ロードマップ

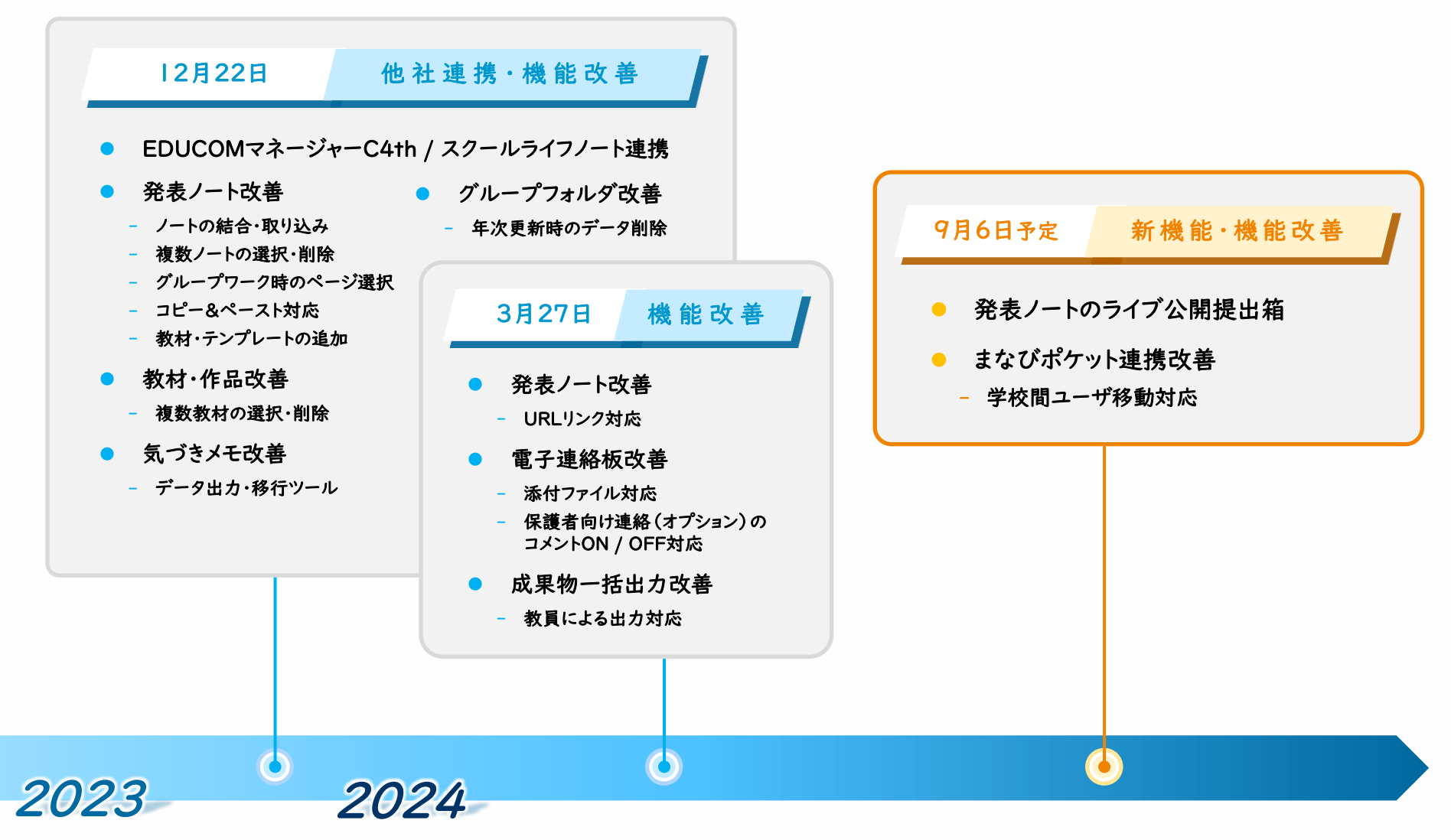

\*開発中および開発予定情報を含むため、記載している内容は予告無く変更される可能性があります。

## 9月リリース版 対応項目

|   |     | ¢               | 讨応項目           | 内容                                                                                                    |      |  |  |
|---|-----|-----------------|----------------|----------------------------------------------------------------------------------------------------|------|--|--|
| 1 | 新機能 | 発表ノートのライブ公開提出箱  |                | 発表ノートでほかの学習者が作成中のノートをリアルタイムに<br>参照できるようになります。<br>ライブ公開提出箱内のノートは常に最新の状態に更新される<br>ため、学習者がそれぞれのタイミングでほかの学習者のノート<br>を参照でき、「他者参照」「途中参照」が可能になります。 |      |  |  |
| 2 | 改善  | まなびポケット<br>連携改善 | 学校間ユーザ移動<br>対応 | まなびポケットの、ユーザの学校間移動に対応します。                                                                                                    | P.14 |  |  |

## 発表ノートのライブ公開提出箱 機能詳細

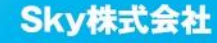

### ライブ公開提出箱とは

作業中の発表ノートをリアルタイムで参照できるようになります。作業中のノートをライブ公開提出箱に提出後、提出したノートを編集すると提出済みノートに変更内容が反映されます。

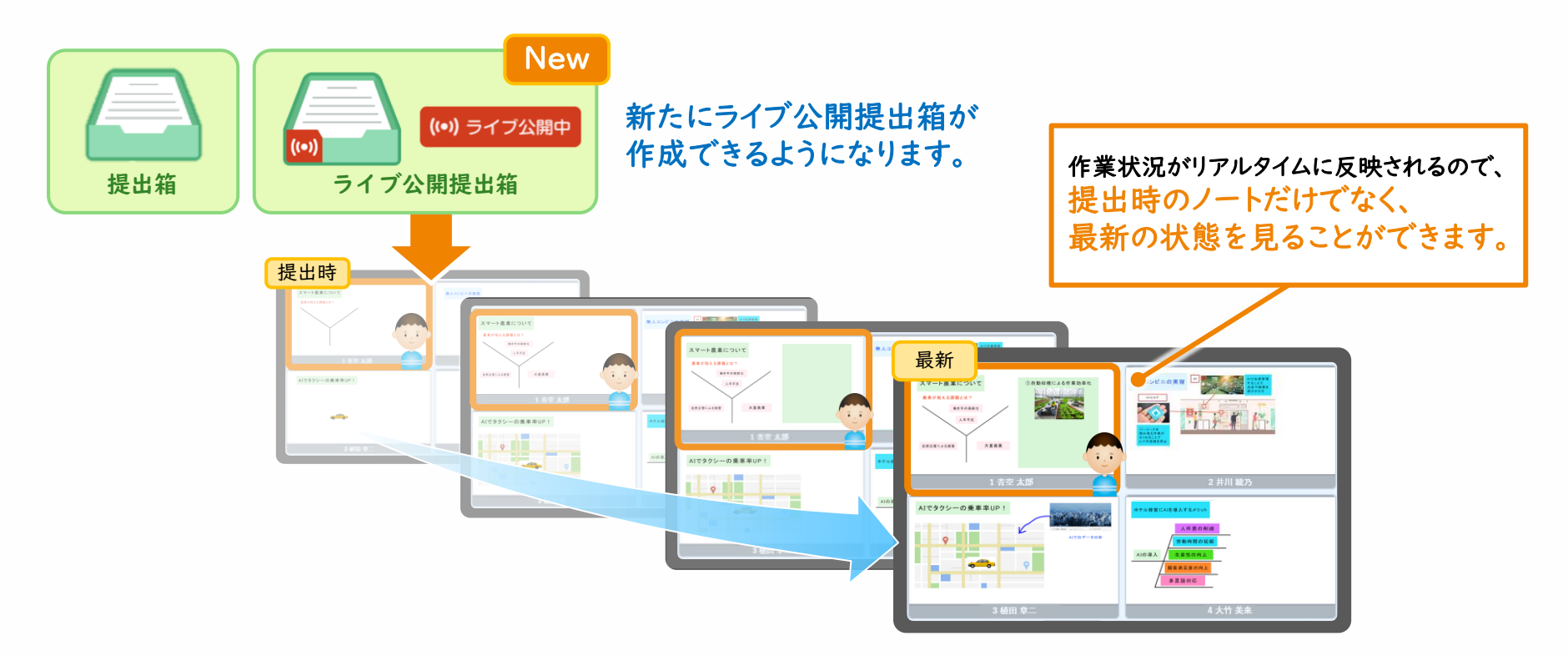

学習者がそれぞれのタイミングで ほかの学習者のノートを参照できます。

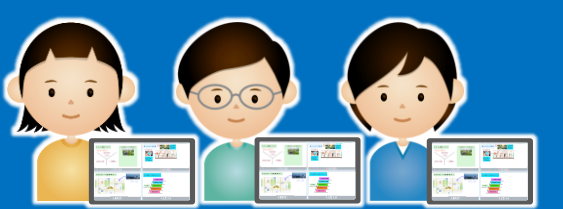

5

### ライブ公開提出箱の作成①

授業中に発表ノートを配付後、提出箱を作成する際にどちらの提出箱を作成するかは選択できます。

 配付エリアにドラッグ&ドロップ、もしくはメニューから ノートを配付します。

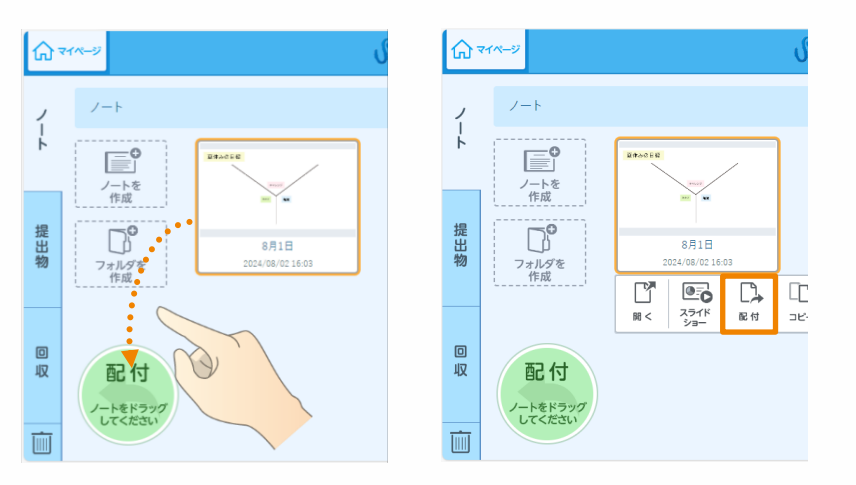

2 提出箱を作成するかどうかの確認画面が表示されます。 作成する場合、作成したい提出箱のボタンをタップします。

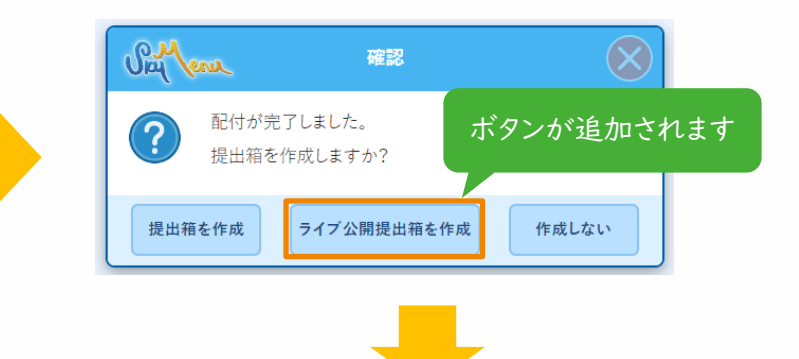

#### S ライブ公開提出箱が作成されます。

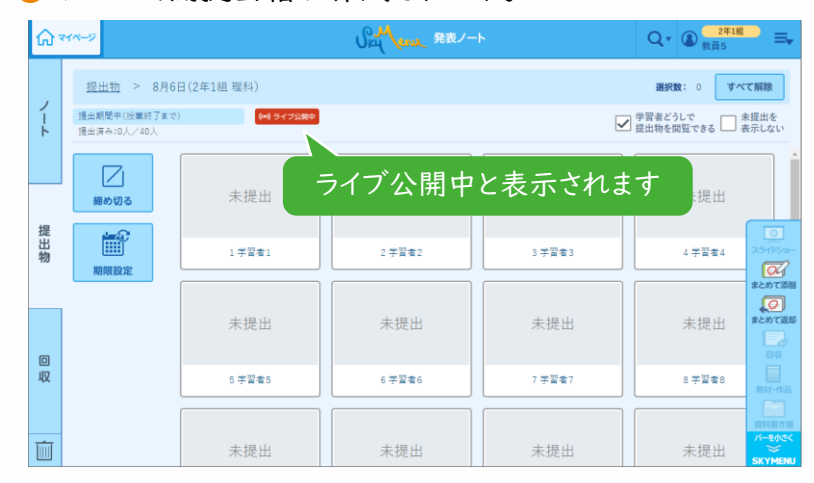

### ライブ公開提出箱の作成②

提出物タブからもライブ公開提出箱を作成できます。授業中、授業外のどちらの場合でも作成可能 です。

「ライブ公開提出箱を作成」ボタンをタップします。

❸ ライブ公開提出箱が作成されます。

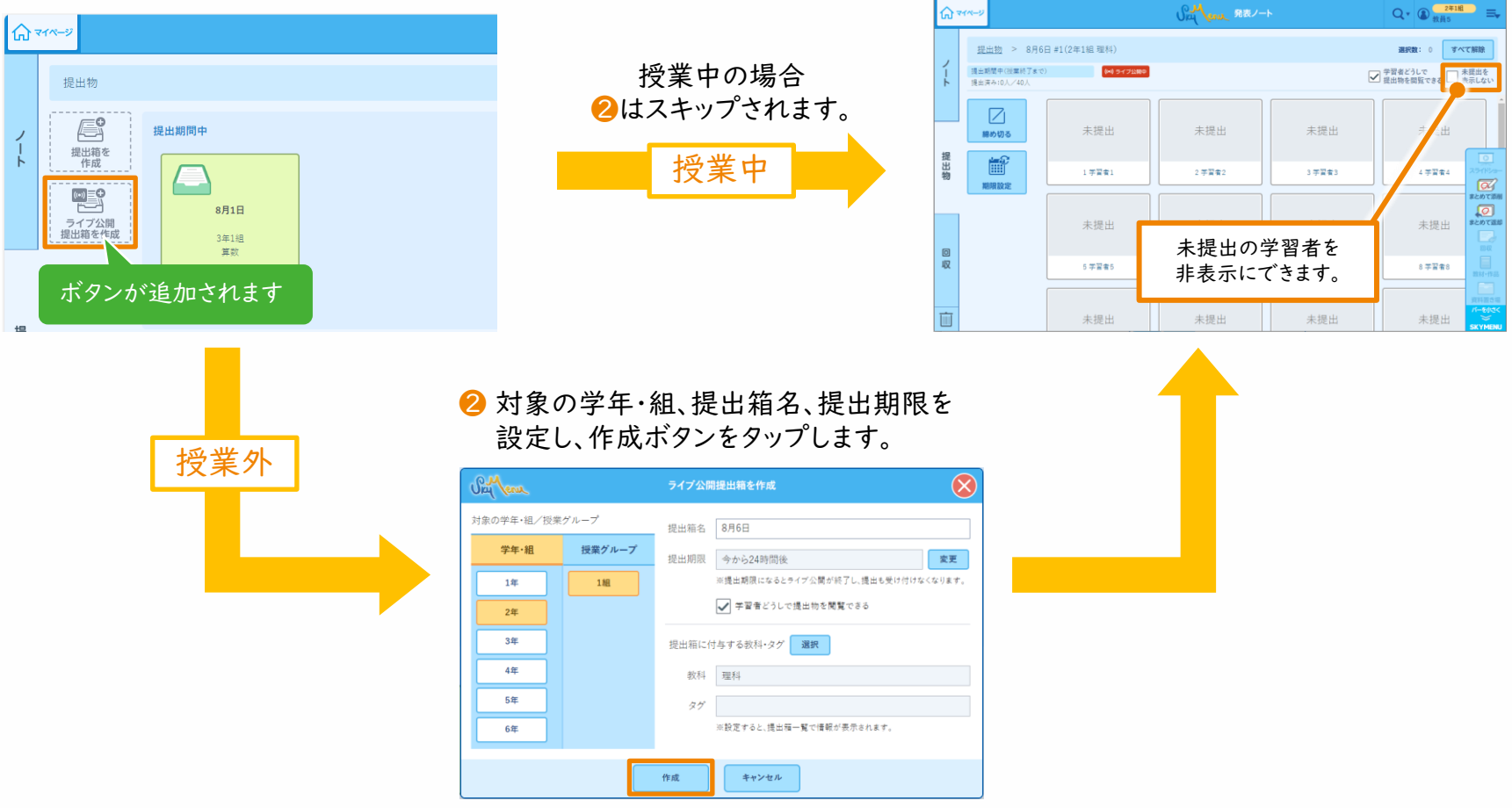

#### ライブ公開提出箱への提出

これまでの提出箱と同様の手順でライブ公開提出箱に提出できます。※提出したノートはライブ公開中であることが表示されます。

1 提出エリアにドラッグ&ドロップ、もしくは発表ノートのメニュー からノートを提出します。 😢 提出されると、ノートはライブ公開されます。

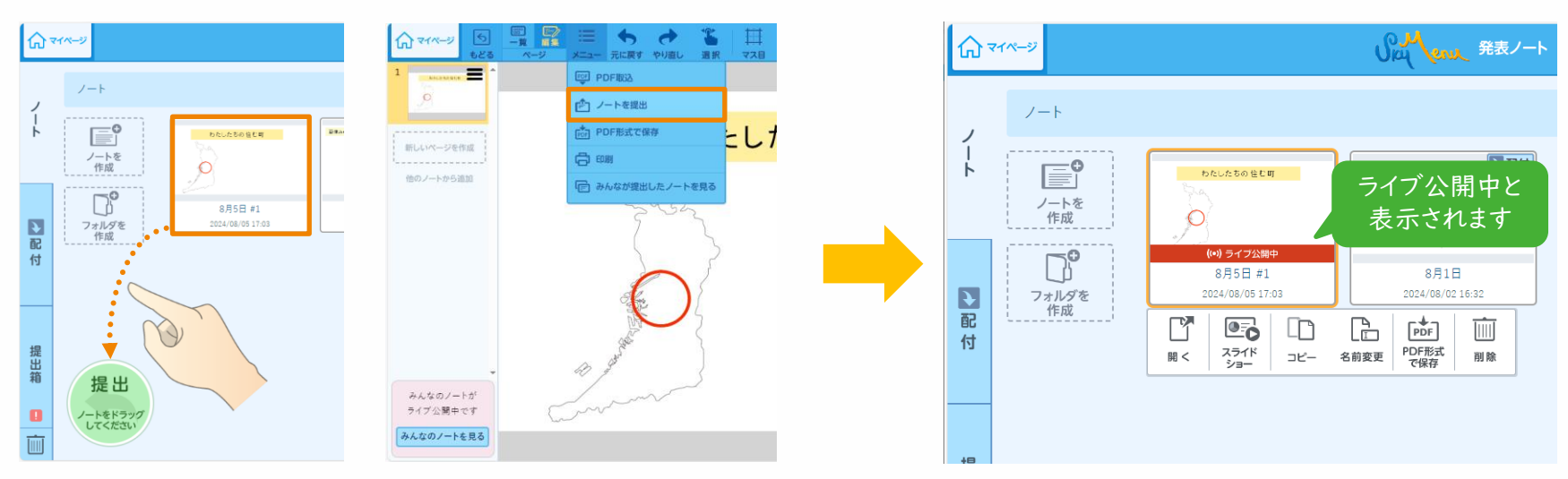

ライブ公開中のノートは、マイページの教材・作品 や、発表ノートのノート選択画面でライブ公開中と 表示されます。

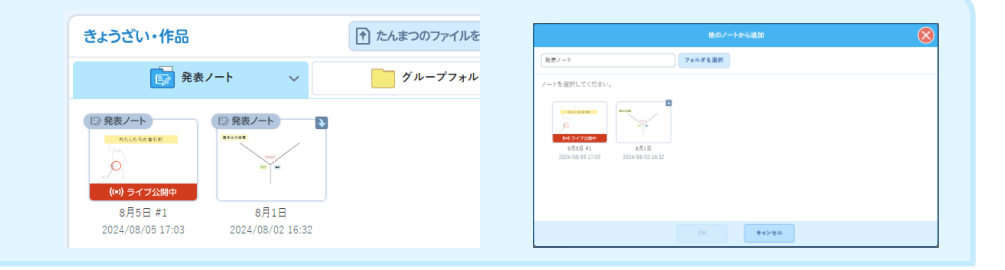

#### ライブ公開中のノートの参照方法①

ライブ公開中の提出箱があれば、「みんなのノートを見る」ボタンが表示され、学習者は個々のタイミングでほかの学習者のノートを見られます。

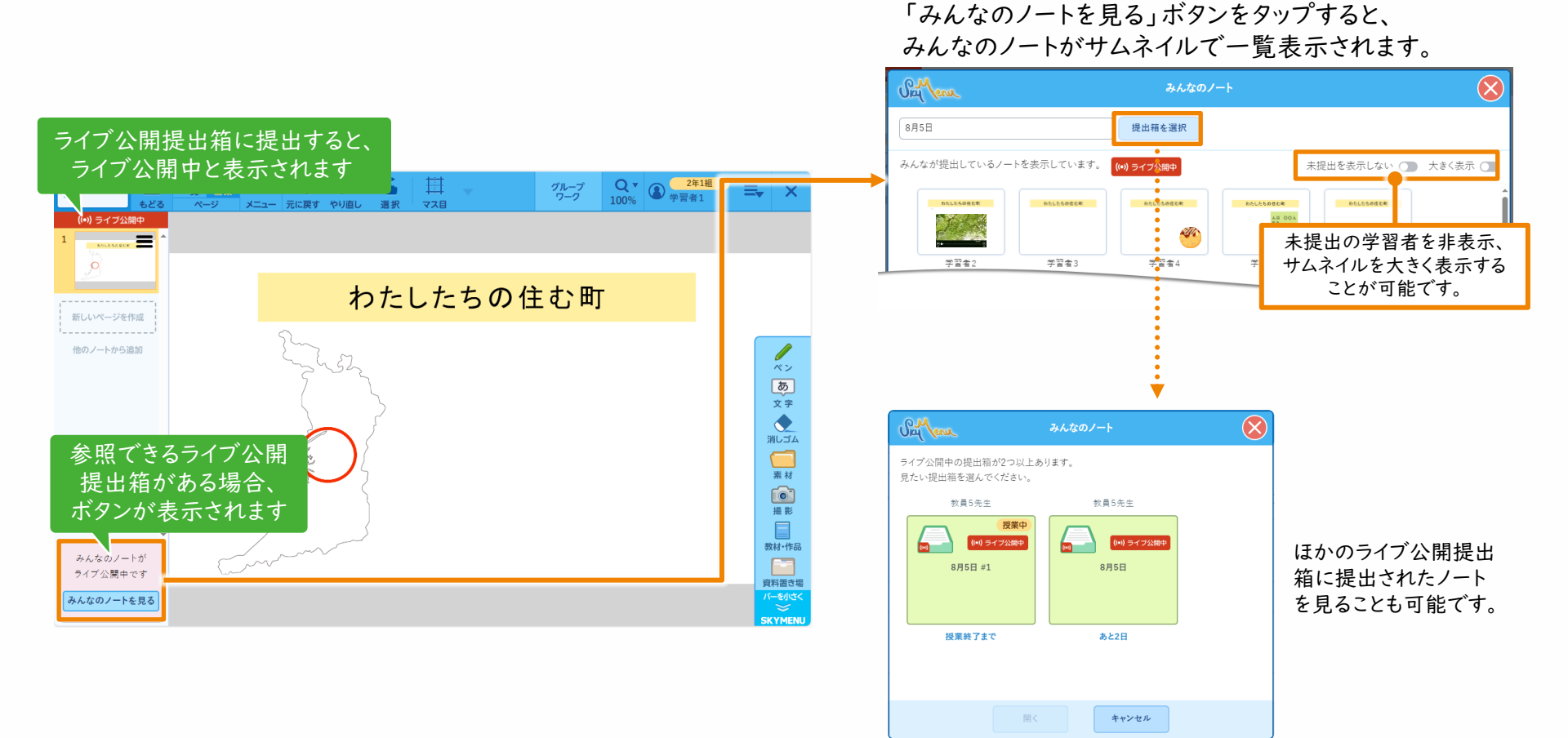

#### ライブ公開中のノートの参照方法②

閲覧したいノートを選択し、開くと自身の発表ノート画面の上に表示されます。ノート内のすべての ページを閲覧できます。

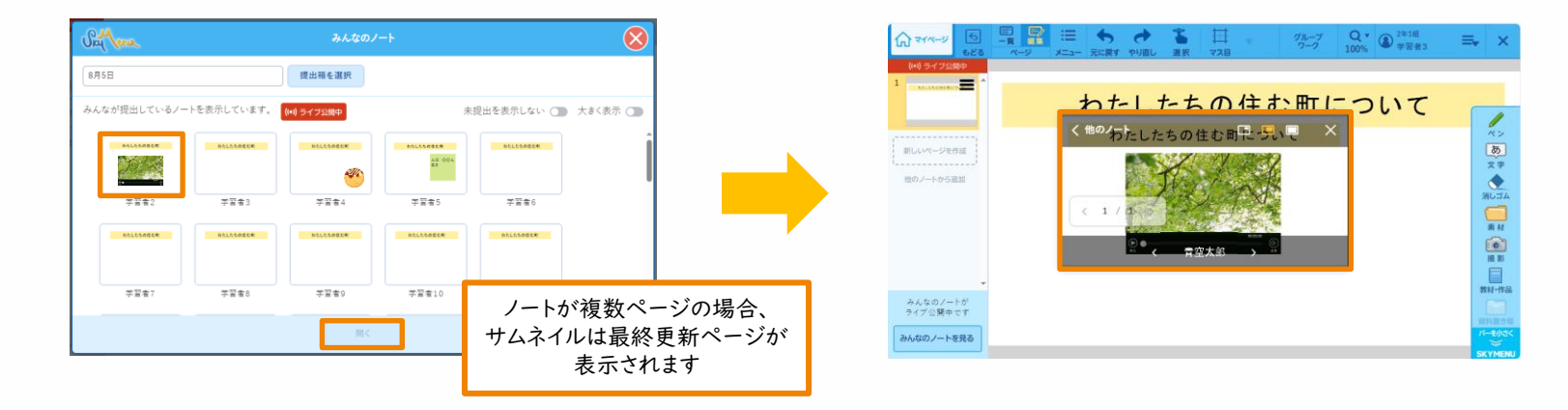

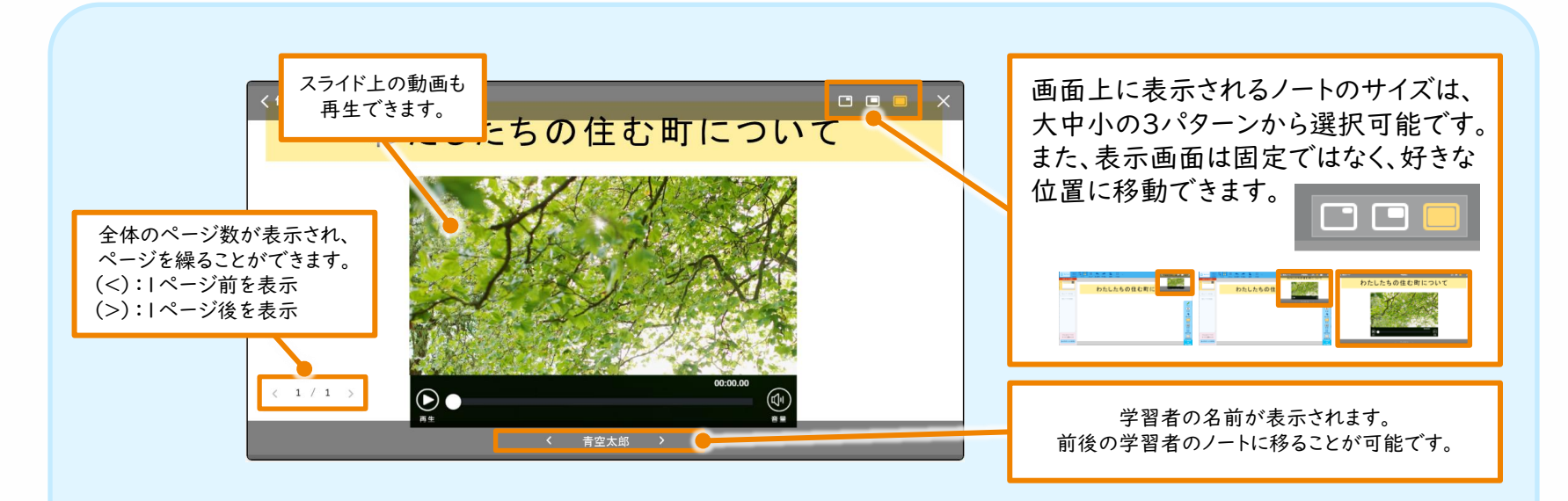

提出物の一覧表示、スライドショー表示

ライブ公開提出箱に提出されたノートを一覧で表示できます。

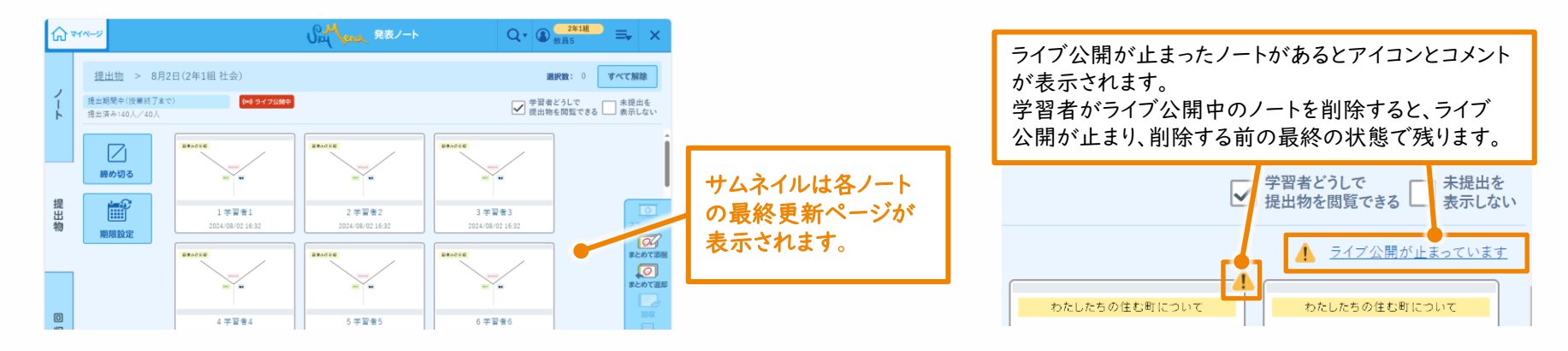

● ライブ公開提出箱に提出されたノートをスライドショーで表示できます。

ライブ公開提出箱に提出されているノートから選択したノートをスライドショー表示できます。ノートは複数選択することも可能です。

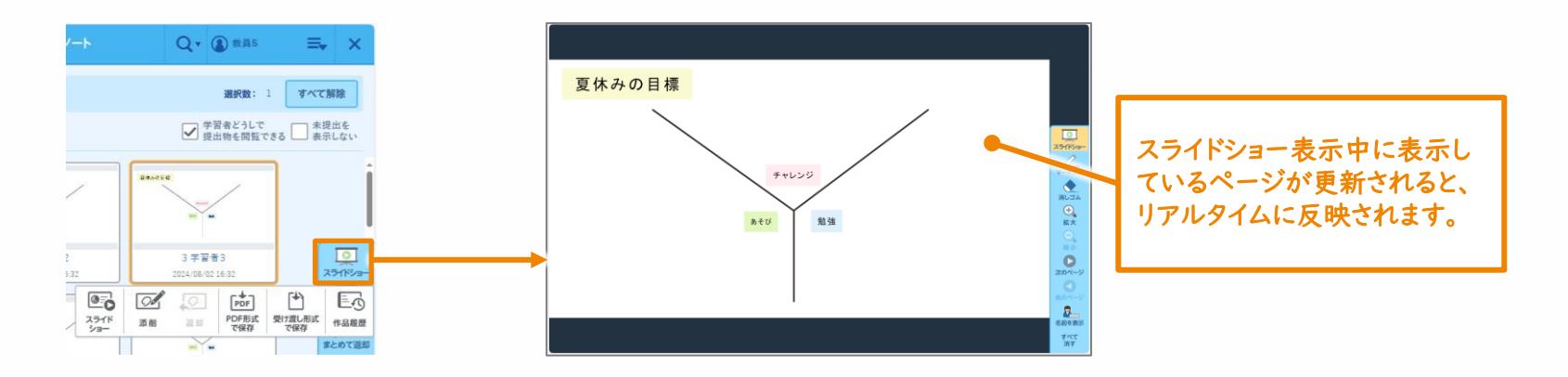

### ライブ公開提出箱の期限設定

授業中に作成し、提出期限を設定していないライブ公開提出箱は、授業を終了すると提出が締め 切られます。別途提出期限を設定することも可能です。締め切り後は提出できません。 提出を締め切ると、提出箱のライブ公開も終了します。

提出期限を別途設定できます。

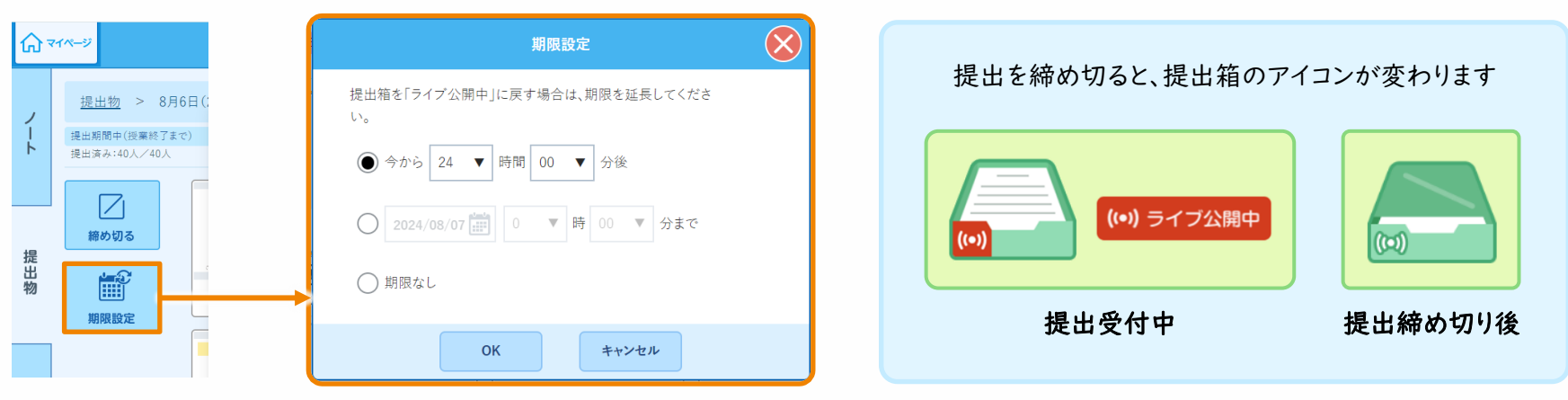

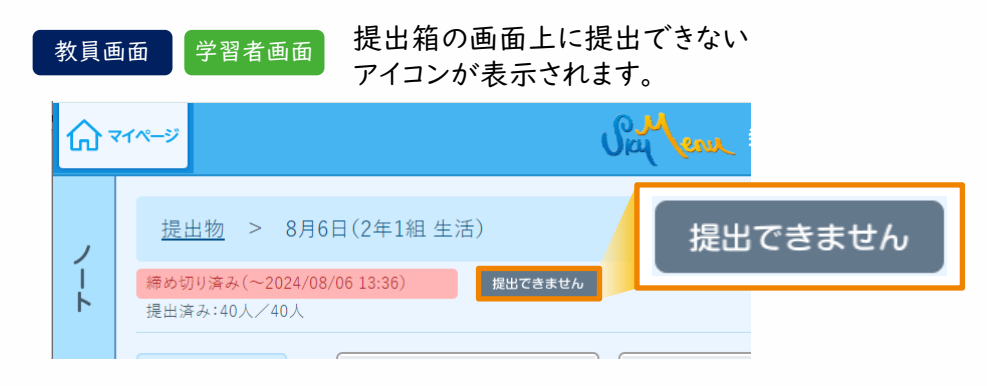

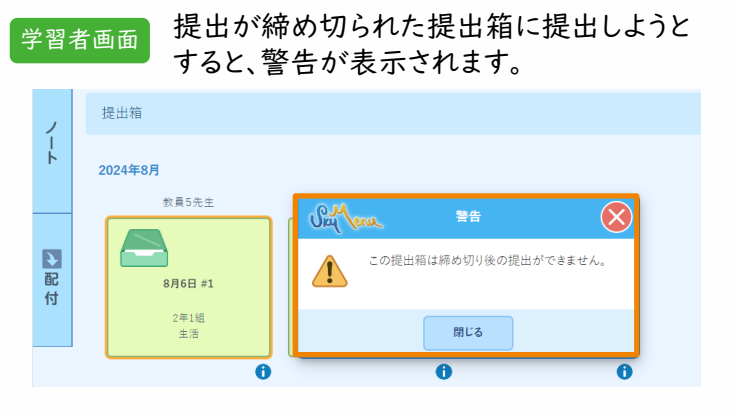

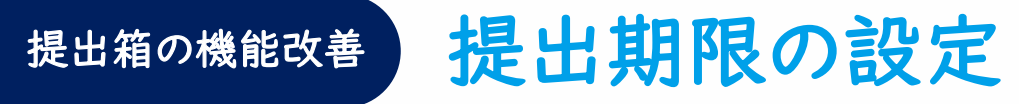

提出箱に設定した提出期限を過ぎた際、提出を受け付けるかどうかの設定ができるようになります。 締め切り後は提出できないように設定できるチェックボックスが追加されています。

提出箱作成後に期限を変更する場合

| <b>⋒</b> | イページ                          | 期限設定 🚫                         |
|----------|-------------------------------|--------------------------------|
| ,        | <u>提出物</u> > 8月6日(:           | 提出期限に関する設定を行ってください。            |
| /<br>-   | 提出期間中(授業終了まで)<br>提出済み:40人/40人 | ▶ 提出期限を変更する。                   |
|          |                               | ● 授業終了まで                       |
| +0       | 締め切る                          | () 今から 24 ▼ 時間 00 ▼ 分後         |
| 提出物      |                               | ○ 2024/08/07 前前 0 ▼ 時 00 ▼ 分まで |
|          | 期限設定                          | チェックボックスが                      |
|          |                               | し、一般ない 追加されます                  |
|          |                               | - 編め切り後は提出できない                 |
|          |                               | OK     キャンセル                   |
|          |                               |                                |

授業外に提出箱を作成する場合

学習者画面

| 対象の学年・組/授業 | ダループ   | 提出箱名  | 生物           | - チェックボックスが  |
|------------|--------|-------|--------------|--------------|
| 学年·組       | 授業グループ | 提出期限  | 今から24時間後     | 追加されま 9      |
| 1年         |        |       | ·            | できない         |
| 2年         |        |       | 学習者どうしで提     | 出物を閲覧できる     |
| 3年         |        | 提出箱に作 | j与する教科・タグ 📑  | 選択           |
| 4年         |        | 教科    |              |              |
| 5年         |        | タグ    |              |              |
| 6年         |        |       | ※設定すると、提出箱一覧 | 間で情報が表示されます。 |

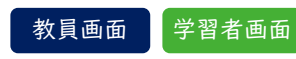

提出箱の画面上に提出できない アイコンが表示されます。

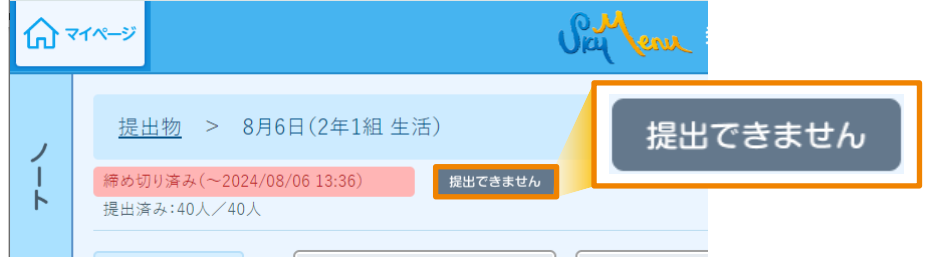

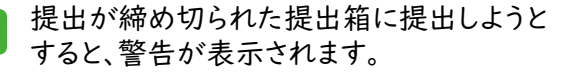

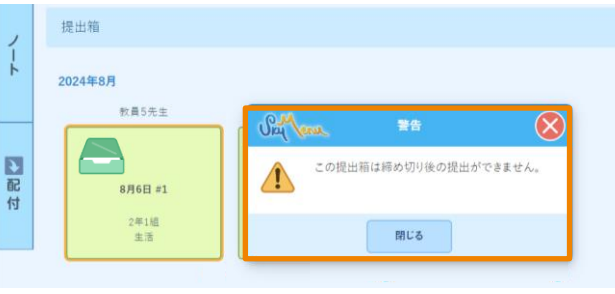

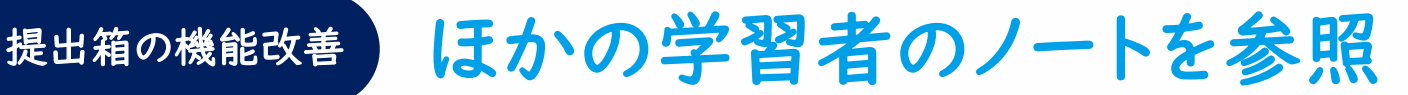

発表ノート作成画面のメニューボタンから、ほかの学習者のノートを参照できるようになります。 ライブ公開提出箱だけでなく提出箱においても、学習者同士の閲覧ができる提出箱であれば、 発表ノートで作業しながら参照が可能です。

 メニューの「みんなが提出したノートを見る」ボタンを タップします。

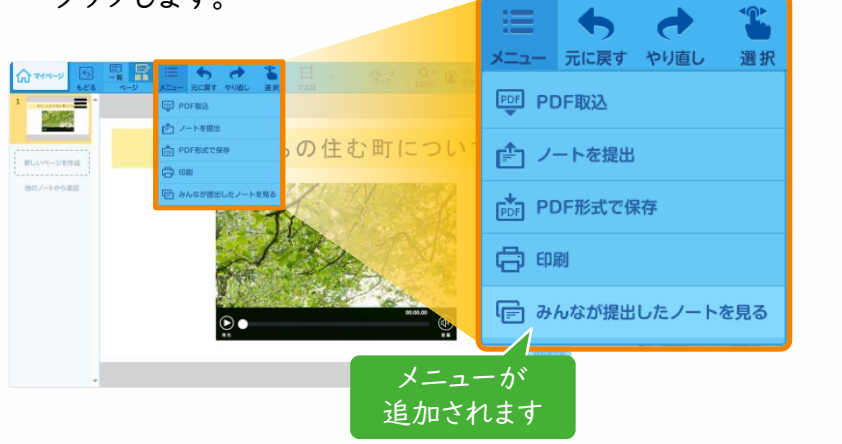

2 参照できる提出箱が表示されます。 提出箱を選択し、「開く」をタップします。

| みんなが提出したノート                     | 8 |  |  |  |  |  |  |
|---------------------------------|---|--|--|--|--|--|--|
| みんなのノートを見ることができる提出箱を表示しています。    |   |  |  |  |  |  |  |
| 2024年08月                        |   |  |  |  |  |  |  |
| 教員5先生                           |   |  |  |  |  |  |  |
| <b>主き物の生体について</b><br>2年1道<br>現所 |   |  |  |  |  |  |  |
|                                 |   |  |  |  |  |  |  |
|                                 |   |  |  |  |  |  |  |
|                                 |   |  |  |  |  |  |  |
| 同くキャンセル                         |   |  |  |  |  |  |  |
|                                 | 本 |  |  |  |  |  |  |

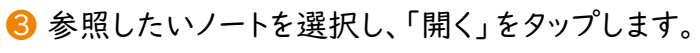

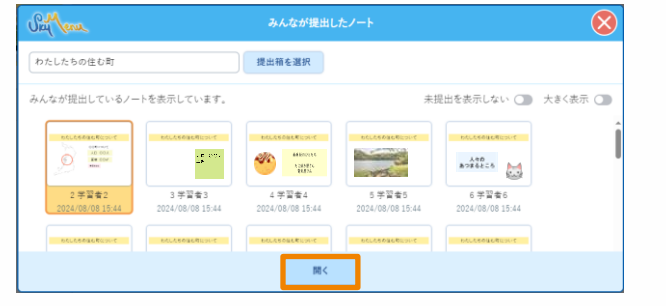

#### ④ 選択したノートが表示されます。

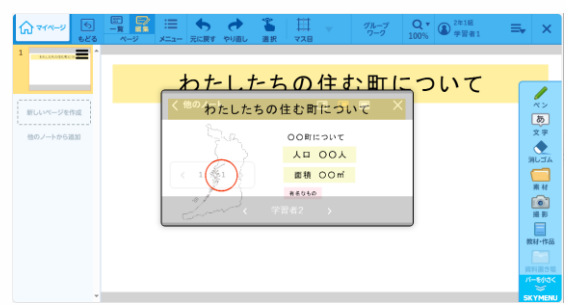

# まなびポケット連携改善学校間ユーザ移動対応

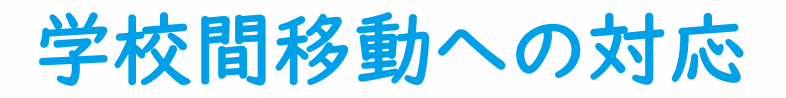

NTTコミュニケーションズ社製「まなびポケット」のユーザの学校間移動に対応します。 同一自治体内において、「まなびポケット」側で学校間移動が行われたユーザ情報が同期されると、 SKYMENU Cloud上のユーザ情報に反映し、学校間移動、およびデータ移行を行います。

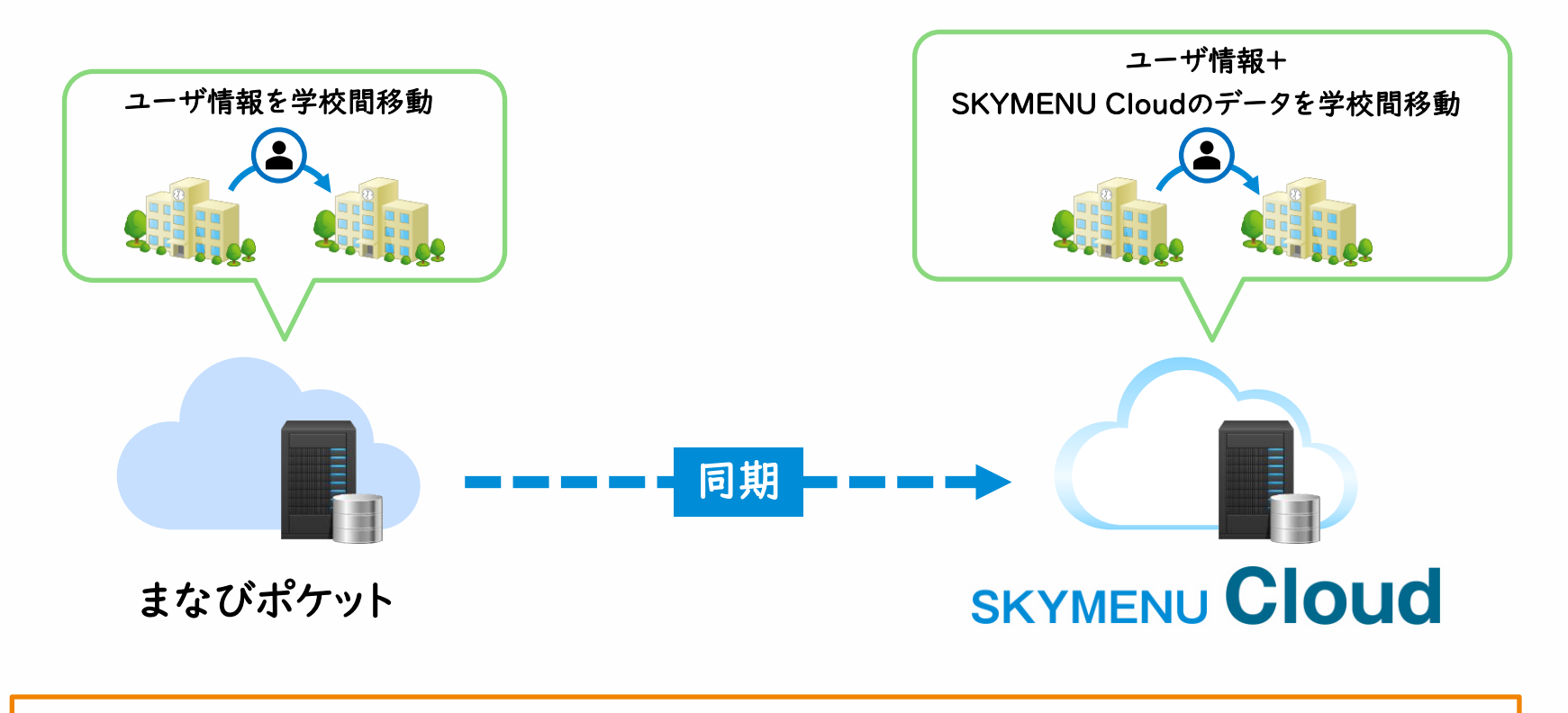

移動後の学校で継続してSKYMENU Cloudをご利用いただけます。

## 9月リリース版 影響範囲

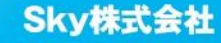

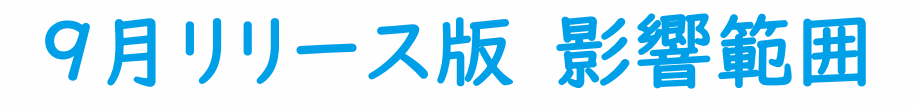

#### ユーザ種別ごとの影響有無

○:操作方法や画面に影響がある -:影響なし

|             |         | 管理者·担当者 | 教員 | 学習者 | 保護者 |
|-------------|---------|---------|----|-----|-----|
| ライブ公開提出箱    |         | 0       | 0  | 0   | -   |
| まなびポケット連携改善 | 転校·進学対応 | 0       | -  | -   | -   |

#### ユーザインタフェースの変更有無

|             |            | 管理サイト | マイページ | 設定·運用※ | 各機能画面                                     |
|-------------|------------|-------|-------|--------|-------------------------------------------|
| ライブ公開提出箱    |            | 変更なし  | 変更なし  | 変更なし   | <mark>変更あり</mark><br>( <sub>発表ノート</sub> ) |
| まなびポケット連携改善 | 学校間ユーザ移動対応 | 変更あり  | 変更なし  | 変更なし   | 変更なし                                      |

※マイページ内の「設定・運用」を開いた時の画面を指します

## Memo

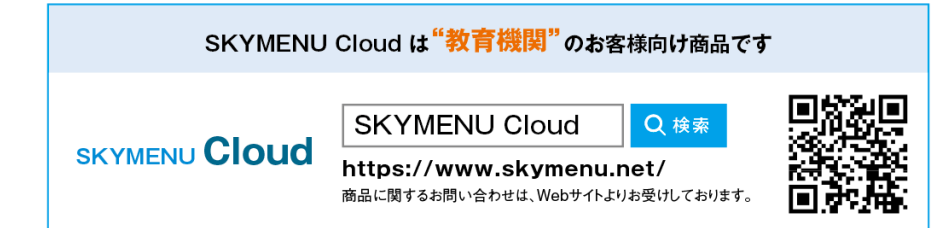

● 学校名、法人名、企業名、代表電話番号などをお答えいただけない場合、ご利用いただけません。
● 教育機関、自治体、法人以外の方からのお問い合わせには対応いたしかねます。
● サービス・品質の向上とお問い合わせ内容などの確認のために、通話を録音させていただいております。

#### 東京 03-5860-2622 大阪 06-4807-6382 受付時間9:30~17:30(土・日・祝、ならびに弊社の定める休業日を除く平日)

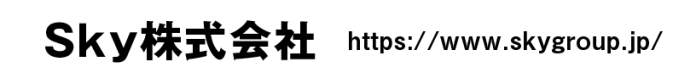

東京本社 〒108-0075 東京都港区港南2丁目18番1号 JR品川イーストビル9F TEL.03-5796-2752 FAX.03-5796-2977
大阪本社 〒532-0003 大阪市淀川区宮原3丁目4番30号 ニッセイ新大阪ビル20F TEL.06-4807-6374 FAX.06-4807-6376
札幌支社 仙台支社 横浜支社 三島支社 名古屋支社 神戸支社 広島支社 松山支社 福岡支社 沖縄支社

●SKYMENU および SKYMENU Cloud は、S k y 株式会社の登録商標または商標です。●その他記載されている会社名、商品名は、各社の登録商標または商標です。●本文中に記載されている事項の一部または全部を複写、改変、転載することは、いかなる理由、形態を問わず禁じます。 ●本文中に記載されている事項は予告なく変更することがあります。